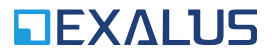

EXALUS TR7 Spółka z ograniczoną odpowiedzialnością sp.k. Kuchary 24F 63-322 Gołuchów www.exalus.pl

# System sterowania EXALUS HOME INSTRUKCJA OBSŁUGI CZUJNIKA WIATRU <u>WSZF-BIDI</u>

Moc nadawania: ERP<25 mW

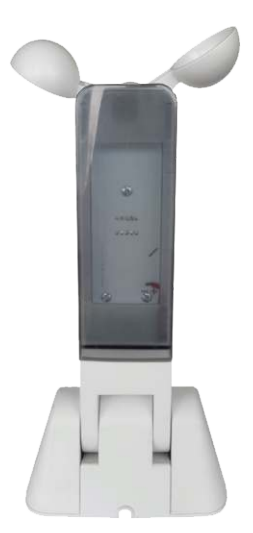

#### 1. ZASILANIE

- a. Zasilacz 12V DC o minimalnej wydajności 100mA.
- b. Pobór prądu: ~17mA podczas normalnej pracy i ~23mA w trybie testowym.
  c. Podłączenie: czerwony → "+", brązowy → "-".

#### 2. WYGLĄD ZEWNĘTRZNY

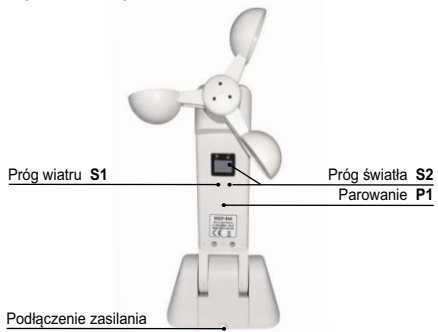

3. WYMIARY

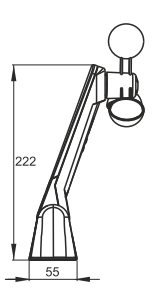

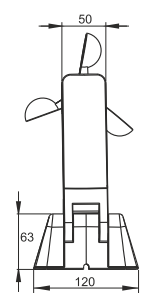

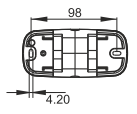

## 4. SCHEMAT PODŁĄCZENIA

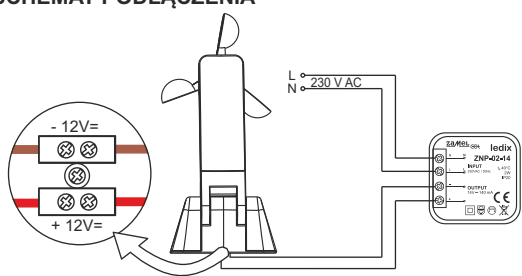

#### 5. INSTALACJA

Aby system działał poprawnie, należy pamiętać, że czujnik musi być zainstalowany w pobliżu miejsca, w którym prawidłowo będzie odzwierciedlał natężenie światła i prędkość wiatru.

- Do montażu i mocowania produktu w odpowiednim miejscu prosimy używać materiałów znajdujących się w opakowaniu.
- Czujnik wiatru powinien być zamontowany równolegle do powierzchni (tak jak przedstawiono to na rysunkach poniżej). W przeciwnym razie będzie to miało wpływ na badanie prędkości wiatru.

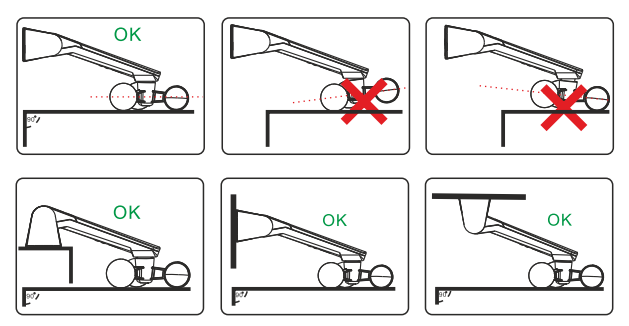

#### 6. PRZYPISYWANIE CZUJNIKA WSZF-BIDI DO STEROWNIKA VB-BIDI

- a. Dodawanie z poziomu przycisku PROG na sterowniku:
  - Należy nacisnąć przycisk PROG na sterowniku oraz poczekać na zapalenie się niebieskiej diody LED. Następnie należy puścić przycisk (dioda wolno pulsuje na niebiesko).
  - Należy nacisnąć przycisk P1 na czujniku wiatru prawidłowe przypisanie czujnika potwierdzane jest krótkim ruchem Dół/Góra.
  - III. Usuwanie czujnika ze sterownika odbywa się analogicznie.
- b. Dodawanie za pomocą pilota:
  - I. Na zaprogramowanym pilocie należy nacisnąć dwa razy przycisk P2.
  - Następnie należy nacisnąć przycisk P1 na czujniku wiatru prawidłowe przypisanie czujnika potwierdzane jest krótkim ruchem Dół/Góra.
  - III. Usuwanie czujnika odbywa się analogicznie.
- c. dodawanie za pomocą aplikacji:
  - I. Należy zalogować się do aplikacji TR7 i wejść w zakładkę KONFIGURACJA URZĄDZEŃ.
  - Następnie należy wybrać zakładkę NOWE i wcisnąć przycisk "szukaj" po kilku sekundach na liście pojawią się dostępne urządzenia.
  - III. Aby dodać wybrane urządzenie do aplikacji należy rozwinąć menu danego urządzenia i następnie wcisnąć przycisk + w celu sparowania z centralą TR7.
    - w przypadku, gdy dostępna jest aktualizacja oprogramowania w tym miejscu pojawi się okno, w którym należy potwierdzić ten proces klikając przycisk AKTUALIZUJ (podczas tego procesu nie należy wyłączać aplikacji);
    - po zaktualizowaniu oprogramowania Status procesu zmieni się na: aktualizacja została zainstalowana. Należy wtedy kliknąć przycisk ZAMKNIJ.
  - IV. Należy nacisnąć przycisk KONFIGURUJ a następnie pojawia się okno konfiguracji, w którym najpierw należy podać nazwę urządzenia w pozycji NAZWA STEROWANEGO OBIEKTU. Istnieje możliwość dodania urządzenia do grupy wybierając nazwę z rozwijanego menu lub dodając nowa klikając przycisk DODAJ NOWA GRUPE.

# 7. FUNKCJONALNOŚĆ PRZYCISKÓW

| Funkcja                                    | Wyświetlacz                                                                                                    | Uwagi                                                                                                    |
|--------------------------------------------|----------------------------------------------------------------------------------------------------|----------------------------------------------------------------------------------------------------|
| Wyświetlenie przez<br>ok. 3s progów nastaw | Progi nastaw<br>Zgodnie z pkt. 5                                                                                                    | Lewa cyfra- wiatr<br>Prawa cyfra- światło                                                                                                    |
| Odczyt aktualnej<br>prędkości wiatru       | Prędkość wiatru w<br>[km/h]                                                                                                    | Wyświetlana na<br>lewym wyświetlaczu<br>kropka wskazuje, że<br>to co jest<br>wyświetlane dotyczy<br>wiatru.                                                                                                    |
|                                            |                                                                                                    | S2 powoduje wyjście<br>z funkcji odczytu<br>wiatru.                                                                                                    |
| Odczyt aktualnego<br>natężenia światła     | Natężenie światła<br>w lux/1000                                                                                                    | Wyświetlana na<br>prawym wyświetlaczu<br>kropka wskazuje, że<br>to co jest<br>wyświetlane dotyczy<br>natężenia<br>oświetlenia.                                                                                                    |
|                                            |                                                                                                    | Krótkie naciśnięcie<br>S1 powoduje wyjście<br>z funkcji odczytu<br>natężenia<br>oświetlenia.                                                                                                    |
| Ustawianie progu<br>raportowania wiatru    | Na lewym<br>wyświetlaczu<br>pulsujący aktualnie<br>ustawiony próg<br>(zgodnie z<br>punktem 5)                                                                                                    | Za pomocą S2<br>przełączane są<br>cyklicznie kolejne<br>progi raportowania<br>wiatru.<br>Krótkie naciśnięcie<br>S1 zapamiętuje                                                                                                    |
|                                            | Funkcja      Wyświetlenie przez ok. 3s progów nastaw      Odczyt aktualnej prędkości wiatru      Odczyt aktualnej orgunate      Odczyt aktualnej orgunate      Ustawianie progunate      Ustawianie progunate      Ustawianie progunate      Ustawianie progunate | Funkcja      Wyświetlacz        Wyświetlenie przez<br>ok. 3s progów nastaw      Zgodnie z pkt. 5        Odczyt aktualnej<br>prędkości wiatru      Prędkość wiatru w<br>[km/h]        Odczyt aktualnego<br>natężenia światła      Natężenie światła<br>w lux/1000        Ustawianie progu<br>raportowania wiatru      Na lewym<br>wyświetlaczu<br>pulsujący aktualnej<br>cych aktualnej<br>w jedziet aktualnej<br>w jedziet aktualnej<br>w lux/1000 |

| Przycisk | Funkcja                                                   | Wyświetlacz                                                                                           | Uwagi                                                                                                    |
|----------|-----------------------------------------------------------|----------------------------------------------------------------------------------------------------|----------------------------------------------------------------------------------------------------|
| S2 (2s)  | Ustawianie progu<br>raportowania<br>natężenia oświetlenia | Na prawym<br>wyświetlaczu<br>pulsujący aktualnie<br>ustawiony próg<br>(zgodnie z<br>punktem 5)        | Za pomocą S1<br>przełączane są<br>cyklicznie kolejne<br>progi raportowania<br>natężenia<br>oświetlenia.<br>Krótkie naciśnięcie<br>S2 zapamiętuje<br>aktualną nastawę.                                                                                                    |
| P1       | Parowanie/<br>odparowanie czujnika                        | -                                                                                                    | Krótkie naciśnięcie<br>powoduje wysłanie<br>sygnału radiowego z<br>informacją potrzebną<br>sterownikom do<br>sparowania/odparow<br>ania czujnika                                                                                                    |
| P1 (5s)  | Reset do ustawień<br>fabrycznych                          | Górne i dolne<br>segmenty<br>wskazują wejście<br>do funkcji a potem<br>środkowe<br>potwierdzają reset | Po przetrzymaniu<br>przez więcej niż 5s<br>zapalają się górne i<br>dolne segmenty na<br>obu cyfrach<br>sygnalizując wejście<br>w funkcję resetu.<br>Wtedy użytkownik<br>ma 2s na puszczenie<br>i ponowne krótkie<br>naciśnięcie przycisku<br>P1. Reset jest<br>potwierdzany<br>zapaleniem<br>środkowych<br>segmentów na obu<br>cyfrach. |

### 8. PROGI WIATRU I NATĘŻENIA OŚWIETLENIA, PRZY KTÓRYCH CZUJNIK BĘDZIE RAPORTOWAĆ PRZEKROCZENIA

| Poziom | Prędkość wiatru [km/h]          | Natężenie oświetlenia [lux]     |
|--------|---------------------------------|---------------------------------|
| 0      | Brak raportowania przekroczenia | Brak raportowania przekroczenia |
| 1      | 15                              | 2000                            |
| 2      | 21                              | 5000                            |
| 3      | 28                              | 10000                           |
| 4      | 36                              | 20000                           |
| 5      | 45                              | 40000                           |
| 6      | 55                              | 60000                           |
| 7      | 66                              | 70000                           |
| 8      | 78                              | 80000                           |
| 9      | 91                              | 90000                           |

#### 9. INFORMACJE DODATKOWE:

- Poziom wiatru jest stale monitorowany odczyt odbywa się co 0,5s a następnie obliczana jest średnia z ostatnich czterech pomiarów.
- b. Po przekroczeniu ustawionego poziomu wiatru wysyłany jest sygnał radiowy z informacją o przekroczeniu. Sterowniki, z którym dany czujnik jest sparowany podniosą żaluzję.
- c. Sterownik po podniesieniu żaluzji aktywuje na 10 minut blokadę możliwości opuszczania żaluzjimożliwe jest wymuszenie odblokowania tej funkcji po 6-krotnym naciśnięciu przycisku dół na pilocie lub przytrzymaniu na 7-10s lokalnego przycisku dół (UWAGA: odblokowanie nie jest sygnalizowane więc trzeba nacisnąć przycisk a następnie odczekać określony czas i go puścić).
- d. Czujnik po wykryciu przekroczenia ustawionego poziomu wiatru raportuje co 2 minuty czy w tym czasie wykryte zostało przekroczenie. Każde kolejne zaraportowanie przekroczenia powoduje reset licznika czasu blokady sterownika.
- e. Jeżeli czujnik nie wykrywa przekroczenia poziomu wiatru to wysyła on sygnał radiowy pozwalający sparowanym sterownikom na wykrycie uszkodzenia czujnika.
- f. Awaryjne podniesienie żaluzji następuje jeżeli sterownik przez 10 minut nie odbierze żadnej transmisji radiowej z czujnika.
- g. Wybranie na czujniku poziomu raportowania "0" powoduje wysłanie komunikatu radiowego informującego sparowane sterowniki, że funkcjonalność czujnika wiatru została wylączona odebranie tego sygnalu sygnalizowane jest krótkim ruchem dółgóra.
- h. Czujnik przy wybranym poziomie raportowania "0" stale dokonuje pomiarów i może odpowiadać na zapytania kontrolera o aktualny poziom wiatru oraz poziom natężenia oświetlenia.
- i. Sterowniki nie monitorują obecności czujnika wiatru, jeżeli funkcjonalność czujnika zostanie wyłączona.